## <파퓰리에서 강의 평가하는 방법>

- 강의 평가는 교수와 학생 모두를 위한 매우 중요한 과정이며, 60% 이상의 학생이 강의평가에 참여해야만 평가 결과가 생성됩니다.
- 또한 파퓰리에서 강의 평가에 참여해야만 파퓰리에서 해당과목 성적을 확인이 가능 합니다.

1. 먼저 파퓰리에 로그인을 하고 Dashboard 아래 Alerts (알림)을 보면, 자신이 수강한 과목에 대한 알림 (alerts)사항이 있는지 확인하고 그 부분을 클릭합니다 (이 샘플의 경우, 초록색 줄친 부분: "You have one or more alerts in Christian Heritage II"). 혹은 오른쪽에 Courses (과목) 항목에 보면 자신이 수강한 과목이 보이는데, 해당 수업의 오른쪽에 빨간색 삼각형(초록색 별 안에 있는)이 보이면 강의평가가 준비되었다는 뜻입니다. 이제 해당 수업을 클릭합니다.

| Home File                | s Calendar                                                                                                    |                                                                       | Q, Search | JD 🗸 | Help 🗸 |
|--------------------------|----------------------------------------------------------------------------------------------------|-----------------------------------------------------------------------|-----------|------|--------|
|                          | NTRAL Central Baptist Theological Seminary                                                                                                    |                                                                       |           |      |        |
| Home                     | My Profile My Courses Directory                                                                                                    |                                                                       |           |      |        |
| Dashb                    | oard To-Dos Groups                                                                                                    |                                                                       |           |      |        |
| Alerts<br>A Reg<br>A You | s<br>istration is now open.<br>have one or more alerts in Christian Heritage II.                                                                                                    | Events<br>No events in the next seven days.<br>Add a to-do            |           |      |        |
| The Fe                   | eed                                                                                                    |                                                                       |           |      | _      |
| F3                       | Student Success Check-In Request<br>Jessica Williams - 20 days ago Updated Apr 2,2020 1:09pm<br>Student Success Check-In Request Form                                                                                                    | Courses<br>Show Lent 2019-2020 ©<br>C-CH502-99: Christian Heritage II |           | Σ    |        |
|                          | In order to serve and resource students for success, the Student Retention Team (SRT) has set up a check-in request system for students,<br>staff, and faculty at Central to utilize. Please use this page to let the SRT know about any concerns that you may have about the challenges<br>or well-being of a fellow student or yourself. Please note that this page should only be used to inform the SRT about its uses or challenges<br>that individual students are facing so that the SRT can follow up in a papropriate way with that individual. There are other avenues<br>available for students to give feedback about courses and the institution. Information submitted is anonymous unless you choose to give us | 빨강식                                                                   | 백 삼각형!!   | 1    |        |
|                          | Read more                                                                                                    |                                                                       |           |      |        |
|                          | ♡   Comment                                                                                                    |                                                                       |           |      |        |

2. 해당 수업으로 들어가면 Alerts 에 "Please fill out the course evaluation" (강의평가를 작성해 주세요)라는 알림이 보입니다. 강의 평가를 위해서는 왼쪽 하단에 있는 Evaluation (평가)을 클릭하여 해당수업의 강의평가 페이지로 들어가야 합니다.

| Home Files Calendar                              |                                                                                                    |                                                       |                 |            |         | Q Search | JD 🗸 Help 🗸 |  |  |  |  |  |
|--------------------------------------------------|----------------------------------------------------------------------------------------------------|-------------------------------------------------------|-----------------|------------|---------|----------|-------------|--|--|--|--|--|
| #CENTRAL                                         | Central Baptist Theological Seminary                                                                        |                                                       |                 |            |         |          |             |  |  |  |  |  |
| Home My Profile                                  | My Courses Directory                                                                                        |                                                       |                 |            |         |          |             |  |  |  |  |  |
|                                                  | C-CH502: Christian Heritage II                                                                              |                                                       |                 |            |         |          |             |  |  |  |  |  |
| 2                                                | Alerts                                                                                                    | se fill out the course evaluation.                    |                 |            |         |          |             |  |  |  |  |  |
|                                                  | ,<br>Bulletin Board                                                                                         | Schedule                                              |                 |            |         |          |             |  |  |  |  |  |
| Dashboard<br>Syllabus                            | Share something with the class                                                                              | There are no scheduled events in the next seven days. |                 |            |         |          |             |  |  |  |  |  |
| Files                                            | Formatting guide                                                                                            | Post                                                  | My Discussions  |            |         |          |             |  |  |  |  |  |
| Assignments<br>Discussions<br>Calendar<br>Roster | There aren't any posts on C-CH5u2-99. Christian Heritage II's builtetin board yet.                          |                                                       |                 |            |         |          |             |  |  |  |  |  |
| Evaluation                                       | ▶ Evaluation (평가)을 클릭하세요!!!<br>■ - Terms of Service - Acceptable Use Policy - Support - System Status - Bic | og - Twitter - Facebook - Insta                       | agram - YouTube | • • © Popu | li 2020 |          |             |  |  |  |  |  |

3. Evaluation (강의평가)로 들어가면 아래와 같은 강의 평가지가 보입니다 (<u>한국부 학생들에게는 한글로 된</u> 평가지가 보입니다):

- **1 번 항목**에 자신이 속한 프로그램을 선택합니다 (디플로마는 "Diploma in Theological Studies," MDiv 는 "Master of Divinity," MAMCS 는 "Master of Arts in Missional Church Studies"를 선택합니다).
- 2 번 항목에는 각각의 항목에 대해 "매우 그렇다"면 5 점, "전혀 그렇지 않다"면 1 점으로 평가합니다 (자신에게 해당되지 않는 항목은 N/A 이지만, 대부분 해당되는 항목으로 구성되어 있으니 가능한한 1~5 점으로 평가해 주시면 됩니다).
- 3 번 항목에는 강의나 교수에 대해 코멘트하고 싶은 부분을 익명으로 직접 작성할 수 있습니다. 작성이 끝나면 Submit My Evaluation (제출) 버튼을 눌러야 평가가 끝납니다 (한번 제출하면 수정할 수 없습니다).

| me Files Calendar                             |                                                                                                    |                                                          |                   |                 |                   |       |    |    | Q Search | → DL |
|-----------------------------------------------|----------------------------------------------------------------------------------------------------|----------------------------------------------------------|-------------------|-----------------|-------------------|-------|----|----|----------|------|
| CENTRAL C                                     | entral Baptist The                                                                                                    | ologica                                                  | l Seminar         | у               |                   |       |    |    |          |      |
| ome My Profile M                              | y Courses Directory                                                                                                    |                                                          |                   |                 |                   |       |    |    |          |      |
|                                               | C-CH502: Christian                                                                                                    | Heritage                                                 | 11                |                 |                   |       |    |    |          |      |
| 8-                                            | Answer all questions to the bes<br>(5 = completely agree, 1 = comp                                                                                              | st of your abilit<br>pletely disagre                     | v.<br>e)          |                 |                   |       |    |    |          |      |
|                                               | 1) What is your degree program                                                                                                    | m? (If in a dual                                         | program, please c | hoose M.Div.)   | Required          |       |    |    |          |      |
| Dashboard<br>Syllabus<br>Files<br>Assignments | Doctor Of Ministry     Master Of Divinity     Master Of Arts (Theolog)     Master Of Arts in Missio     Diploma in Theological S'     Graduate Certificate In S | ical Studies)<br>nal Church Stu<br>tudies<br>iacred Arts | idies             |                 |                   |       |    |    |          |      |
| Discussions                                   | Certificate In Ministry St No Program (Special Stat)                                                                                                    | udies (Founda<br>:us, Etc.)                              | tions)            |                 |                   |       |    |    |          |      |
| Calendar                                      |                                                                                                    |                                                          |                   |                 |                   |       |    |    |          |      |
| Roster                                        | 2) Discusses point of view othe                                                                                                    | er than his/her                                          | OWN Required      | -               |                   |       |    |    |          |      |
| Evaluation                                    | Discussion and the state                                                                                                    | 5                                                        | 4                 | 3               | 2                 | 1     | NA |    |          |      |
|                                               | other than his/her own                                                                                                    | ٥                                                        | 0                 | 0               | 0                 | 0     | ۵  |    |          |      |
|                                               | Discusses recent<br>developments in the<br>field                                                                                                    | 0                                                        | ۲                 | •               | ٥                 | 0     | 0  |    |          |      |
|                                               | Gives reference for<br>more interesting &<br>involved points                                                                                                    | ٢                                                        | ۵                 | 0               | 0                 | ٥     | 0  |    |          |      |
|                                               | Emphasizes<br>conceptual<br>understanding                                                                                                    | 0                                                        | ٥                 | 0               | ٥                 | ٥     | 0  |    |          |      |
|                                               | Explains clearly                                                                                                    | 0                                                        | 0                 | 0               | 0                 | 0     | 0  |    |          |      |
|                                               | Is well prepared                                                                                                    | ۲                                                        | ۵                 | 0               | Ø                 | 0     | 0  |    |          |      |
|                                               | Gives lectures that are easy to outline                                                                                                    | 0                                                        | ٢                 | ٢               | 0                 | ٥     | Ø  |    |          |      |
|                                               | Summarizes major<br>points                                                                                                    | 0                                                        | Ø                 | 0               | 0                 | 0     | 0  |    |          |      |
|                                               | Identifies what he/she<br>considers important                                                                                                    | 0                                                        | 0                 | ٥               | 0                 | ٥     | ٥  |    |          |      |
|                                               | Encourages class                                                                                                    | 0                                                        | 0                 | 0               | 0                 | 0     | 0  |    |          |      |
|                                               | Gives interesting and<br>stimulating<br>assignments                                                                                                    | ٢                                                        | 0                 | Ø               | 0                 | Q     | 0  |    |          |      |
|                                               | Gives examinations<br>permitting students to<br>show understanding                                                                                              | 0                                                        | 0                 | ٥               | 0                 | ٥     | ٥  |    |          |      |
|                                               | Keeps students<br>informed of their<br>progress                                                                                                    | 0                                                        | ٥                 | 0               | ٢                 | ٥     | 0  |    |          |      |
|                                               | 2) Additional Comments                                                                                                    | 100.01                                                   |                   |                 |                   |       |    |    |          |      |
|                                               | 3) Additional Comments Requ                                                                                                    | IFEG                                                     |                   |                 |                   |       |    | 1  |          |      |
|                                               |                                                                                                    |                                                          |                   |                 |                   |       |    | l, |          |      |
|                                               |                                                                                                    |                                                          |                   |                 |                   |       |    |    |          |      |
|                                               |                                                                                                    |                                                          | Submit            | My Evaluation   |                   |       |    |    |          |      |
|                                               |                                                                                                    | You won't be                                             | able to change y  | our answers aft | ter they're submi | tted. |    |    |          |      |